## <u>RUNNET(ランネット)での申込方法</u>

| 最大級!走る仲間 | lのランニングポータル   |      |      |                           | ♥ 初めての方へ | 大会主催者の方へ | 2) ~//~ (5) | 問い合わせ サイトマップ Myページ  |
|----------|---------------|------|------|---------------------------|----------|----------|-------------|---------------------|
| , RJ     | NNET          |      | 大会を探 | - 可のみ                     | ٩        |          |             | ログイン                |
| ロントリー    | ニュース・記事 大     | 大会結果 | 大会レポ | <mark>NEW</mark><br>大会パネル | ランナーズ    | なんでも募集   | 栄養          | エントリー履歴<br>(お城マラソン) |
|          |               |      |      |                           |          |          |             | 新規会員登録              |
| ×        | 大会名 キーワードな    |      |      |                           |          |          |             | ID・パスワード忘れはこちら      |
| 会を切      | 開催日 2024年9月10 |      |      |                           |          |          |             |                     |
| ·探<br>す  | 開催地 指定なし      |      |      |                           |          |          |             |                     |
|          | 踊り 担定力!       |      |      |                           |          |          |             |                     |

② 大会トップ画面より「エントリー」をクリック。 ランネット内での大会名検索などから桐生市堀マラソン大会トップ画面に移動してください。

| 開催日                                     | 2025年2月9日(日)                                                 | <u>*</u>     | / エントリー                                                              |
|-----------------------------------------|--------------------------------------------------------------|--------------|----------------------------------------------------------------------|
| 開催地                                     | 群馬県(桐生市)                                                     | ランテスNo:00 29 | A                                                                    |
| エントリー期間                                 | 2024年10月1日 0:00~2024年11月1日 23:59                             |              |                                                                      |
| ゆずれ~るエント                                | 2024年10月3日 0:00~2024年11月3日 23:59                             | ?「ゆずれ~る」とは   | 前回入云070小一Foc計面                                                       |
| / #81回]][2]                             | ※エントリー締切後、または定員締切後から開始され                                     | ます。          | ✓ 友達に教える                                                             |
| 7.一般间幽                                  | ※エントリー締切後、または定員締切後から開始され                                     | ます。          | <ul> <li>ごの大会情報を<br/>友達に教える</li> <li>この大会を<br/>エントリー予定に登録</li> </ul> |
| 7 − 州间間                                 | ※エントリー締切後、または定員締切後から開始され、                                    | <b>ます。</b>   | <ul> <li>この大会情報を<br/>友達に教える</li> <li>この大会を<br/>エントリー予定に登録</li> </ul> |
| ッ <del>一般</del> 回 <b>国</b><br>記録を狙う人も楽し | ※エントリー締切後、または定員締切後から開始され<br>、<br>、<br>たる人も、誰でも参加できる歴史ある大会です! | ţţ.          | <ul> <li>この大会情報を<br/>友達に教える</li> <li>この大会を<br/>エントリー予定に登録</li> </ul> |
| ッ一般回過<br>記録を狙う人も楽し                      | ※エントリー締切後、または定員締切後から開始され; 、たる人も、誰でも参加できる歴史ある大会です!            |              | <ul> <li>この大会情報を<br/>友達に教える</li> <li>この大会を<br/>エントリー予定に登録</li> </ul> |

RUNNETトップ > 大会エントリー > 第71回桐生市堀マラソン

# ③ <u>参加する種目の「エントリー」をクリック。</u>

| 距離種目           | 参加資格                                     | 参加料(税込) | エントリー          | ゆずれ~る |
|----------------|------------------------------------------|---------|----------------|-------|
| ハーフ(21.0975km) | 男子 15歲以上(高校以上)                           | 3,000円  | /エントリー         | -     |
| ハーフ(21.0975km) | 女子 15歲以上(高校以上)                           | 3,000円  | <b>/</b> ±>+9- | -     |
| 10km           | 男子 高校 ※学籍のある方                            | 500円    | <b>/</b> IVFU- | -     |
| 10km           | 男子 15~49歳(中高不可)                          | 3,000円  | /エントリー         | -     |
| 10km           | 男子 50歲以上                                 | 3,000円  | /エントリー         | -     |
| 10km           | 女子 15歲以上(中高不可)                           | 3,000円  | /エントリー         | -     |
| 5km            | 男子 中学                                    | 500円    | / I>+U-        | -     |
| 5km            | 女子 高校 ※学籍のある方                            | 500円    | <b>/</b> I>+U- | -     |
| 5km            | 男子 15~49歳(中高不可)                          | 2,500円  | /エントリー         | -     |
| 5km            | 男子 50歲以上                                 | 2,500円  | /エントリー         | -     |
| 5km            | 女子 15歲以上(中高不可)                           | 2,500円  | / I>-U-        | -     |
| 3km            | 女子 中学                                    | 500円    | <b>/</b> I>+U- | -     |
| 2km            | 男子 小学5·6年                                | 500円    | <b>/</b> I>+U- | -     |
| 2km            | 女子 小学5·6年                                | 500円    | /エントリー         | -     |
| 2.8km          | ファミリー(小学以下) ※個<br>人種目 ※計測なし ※保護<br>者伴走必須 | 500円    | -נאנב 🖊        | -     |
| 2.8km          | ファミリー(中学以上) ※個<br>人種目 ※計測なし              | 500円    | <b>/</b> I>    | -     |

④ エントリー内容を確認し、エントリーデータを入力してください。

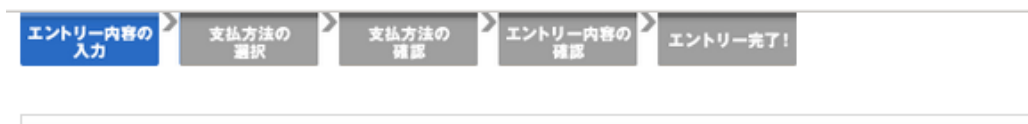

- エントリー内容の入力

エントリーする大会の情報をご確認の上、エントリーデータを入力してください。

#### エントリー大会情報

エントリーする大会の情報をご確認ください。

| 大会名     | 第71回桐生市堀マラソン                                                                                                    |
|---------|----------------------------------------------------------------------------------------------------|
| 開催日     | 2025年2月9日                                                                                                    |
| 距離種目    | ハーフ(21.0975km)                                                                                                    |
| エントリー種目 | 男子 15歳以上(高校以上)                                                                                                    |
| 大会当日の年齢 | 49                                                                                                    |
| 陸連登録情報  | JAAF ID: 0000000000<br>陸協名:東京陸上競技協会<br>登録番号:申請中<br>氏名(ローマ字): SYUSAISYA Taro<br>登録団体名: R2<br>最終更新日: 2024年8月6日(更新する) |

#### エントリーデータ

下記の項目を入力してください。

| 所属                        | 会社名(学生の方は学校名)、所属団体名、所属クラブ名などを入力してください。<br>こちらの入力内容は大会プログラムに掲載されます。<br>※全角入力 15文字以内<br>アールビーズ                                                                                                    |
|---------------------------|----------------------------------------------------------------------------------------------------|
| Tシャツサイズ <mark>(必須)</mark> | 参加賞のTシャツのサイズを選択してください。<br>○ Sサイズ<br>● Mサイズ<br>○ Lサイズ<br>○ XLサイズ                                                                                                    |
| メールアドレス <mark>(必須)</mark> | 主催者からの連絡用メールアドレスを入力してください。<br>メールアドレスをお持ちでない方は、代表者や保護者等のメールアドレスをご入力ください。<br>※申込不備についての確認問い合わせなどに使用いたします。<br>※メールの受信設定をされている方は下記送信元ドメインの受信許可をお願いいたします。<br>【発信元ドメイン】@city.kiryu.lg.jp<br>org_test1@r-bies.co.jp |

#### ⑤ 申込規約を確認し、「**同意する**」にチェックをいれてください。

6. 大会開催中の事故・傷病への補償は、主催者に重大な過失がある場合を除き、大会側が加入した保険の範囲内であることを了承します。

7.私の家族・親族、保護者(参加者が未成年の場合)、またはチームメンバー(代表者エントリーの場合)は、本大会への参加を承諾しています。

8.年齢・性別等の虚偽申告、申込者本人以外の出場(代理出走)はいたしません。それらが発覚した場合、出場・表彰 の取り消し、次回以降の資格はく奪等、主催者の決定に従います。また、主催者は、虚偽申告・代理出走者に対して救 護・返金等一切の責任を負いかねます。

9. 大会の映像・写真・記事・記録等(において氏名・年齢・性別・記録・肖像等の個人情報)が新聞・テレビ・雑誌・イン ターネット・パンフレット等に報道・掲載・利用されることを承諾します。また、その掲載権・使用権は主催者に属します。 10. 大会申込者の個人情報の取扱いは、別途記載する主催者の規約に則ります。

11. 上記の申込規約の他、主催者が別途定める大会規約に則ります(齟齬がある場合は大会規約が優先します)。

| 申込規約に〇 同意する | 5 ○ 同意しない | (必須選択) |
|-------------|-----------|--------|
| 戻る          | 次のステ      | ップへ    |

⑥ 支払方法を選んでください。

支払方法を選び「**次のステップへ」**をクリックすると支払方法についての説 明に進みます。

| 支 | 払 | 方 | 法 | Ø | 選 | 択 |
|---|---|---|---|---|---|---|
|---|---|---|---|---|---|---|

支払方法を選択し、必要な情報を入力してください。 支払方法、支払期限についてはこちらを確認ください。

|                                                                                                    | 決済方法                                                                                                    |                       | 手数料(税込) |
|----------------------------------------------------------------------------------------------------|----------------------------------------------------------------------------------------------------|-----------------------|---------|
| <ul> <li>PayPal</li> <li>カードでも銀行口座からであった</li> <li>親行口座からのお支払</li> <li>※ダイナースクラブカードに</li> <li>銀行引き落としのご利用方</li> <li>決済オプション</li> <li>次回から自動ログイ</li> <li>※注意からの</li> <li>※自動ログインをおこなう!</li> </ul> | PayPai      PayPai      PayPai     PayPai     Pa | い安全にお支払い。新規登録は無<br>す。 | 220円    |
| ○ Amazon Pay<br>Amazon Payをご利用いた<br>ビーディにお申し込みがで                                                                                                    | amazon pay<br>ただくと、すでにAmazonアカウントに登録され<br>きます。                                                                                                    | ているお支払い情報を利用してス       | 220円    |
| ○ クレジットカード<br>ご利用可能なカード:<br>クレジットカードはRUN                                                                                                    | VISA 👥 👔 🔤<br>NET会員ご本人名義のカードをご利用く                                                                                                    | teou.                 | 220円    |
| ○ ファミリーマート                                                                                                    | FamilyMart                                                                                                    | ▶支払方法をポップアップ表示        | 220円    |
| 0 =->>                                                                                                    | LAWSON                                                                                                    | ▶支払方法をポップアップ表示        | 220円    |
| ○ セブンイレブン                                                                                                    | כדעו-נדש 😨                                                                                                    | ▶支払方法をポップアップ表示        | 320円    |

### ⑦申込内容を確認し、「上記の内容で確定」をクリックすれば申込完了です。

支払方法を確認し、「次のステップへ」をクリックすると最終確認画面に進み ます。

#### 会員情報

| 氏名(漢字)                  | 主催者確認1                 |
|-------------------------|------------------------|
| 氏名(フリガナ)                | シュサイシャカクニン             |
| 性別                      | 男性                     |
| 生年月日                    | 1975年12月1日             |
| メールアドレス                 | org_test1@r-bies.co.jp |
| 郵便番号                    | 150 - 0001             |
| 都道府県                    | 東京都                    |
| 市区町村郡                   | 渋谷区神宮前                 |
| 以降の住所                   | 神宮前2-4-12              |
| アパート・マンション名、<br>部屋番号、様方 | DT外苑                   |
| 自宅電話番号                  | 090-0000-0000          |
| 連絡先電話番号                 | 090-0000-0000          |
| 携带電話番号                  | 080-0000-0000          |
| JAAF ID                 | 0000000000             |
| 陸連登録陸協名                 | 東京陸上競技協会               |
| 陸連登録番号                  | 申請中                    |
| 陸連登録氏名<br>(ローマ字)        | SYUSAISYA Taro         |
| 陸連登錄団体名                 | R2                     |

上記の内容を確認し、よろしければ「上記の内容で確定」ボタンをクリックしてください。確定後の種目変更/キャンセルはで きませんのでご了承ください。

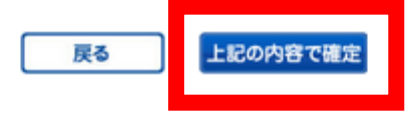